# How to Determine Which Service Pack is Installed on Microsoft Windows NT 4.0 and Windows 2000

Document ID: 20516

## Contents

Introduction Prerequisites Requirements Components Used Conventions Microsoft Service Packs Determine the Service Pack Installed Method One Method Two Related Information Introduction

This document explains how to ascertain which Microsoft Windows Operating System and Service Pack is installed on your Cisco Intelligent Contact Management (ICM) computer.

## Prerequisites

### Requirements

Cisco recommends that you have knowledge of these topics:

• How to troubleshoot Microsoft Windows

### **Components Used**

The information in this document is based on these software and hardware versions:

• Microsoft Windows NT 4.0 and Windows 2000

The information in this document was created from the devices in a specific lab environment. All of the devices used in this document started with a cleared (default) configuration. If your network is live, make sure that you understand the potential impact of any command.

### Conventions

Refer to Cisco Technical Tips Conventions for more information on document conventions.

## **Microsoft Service Packs**

Service packs are the means by which Microsoft Windows product updates are distributed. Service packs keep the product current, and extend and update the functionality of your computer. Service packs include updates, system administration tools, drivers, and additional components. All are conveniently bundled so that you can

easily download them. Service packs are cumulative. This means that each new service pack contains all the fixes in previous service packs, and any new fixes.

## **Determine the Service Pack Installed**

There are two methods to determine which Microsoft Windows Service Pack is installed on an individual Cisco ICM system. Choose the method that best suits you.

#### **Method One**

Complete these steps:

1. From a command prompt or from the Run dialog box, type winver, and press ENTER.

Figure 1 The winver Command

| Run           | ? ×                                                                                |  |  |
|---------------|------------------------------------------------------------------------------------|--|--|
| <u> </u>      | Type the name of a program, folder, or document, and Windows will open it for you. |  |  |
| <u>O</u> pen: | winver                                                                             |  |  |
|               | Run in Separate Memory Space                                                       |  |  |
|               | OK Cancel <u>B</u> rowse                                                           |  |  |

2. Based on the version of Microsoft Windows installed, either the About Windows NT dialog box (Figure 2) or the About Windows dialog box (Figure 3) appears. The dialog box shows the version, build, and Service Pack installed.

Figure 2 Microsoft Windows NT

| About Windows NT (R)     |                                                                                                    |  |  |  |
|--------------------------|----------------------------------------------------------------------------------------------------|--|--|--|
| MICROSOFT.<br>WINDOWS NI | Microsoft (R) Windows NT (R)<br>Version 4.0 (Build 1381: Service Pack 5)<br>Copyright (C) 1981-1996 Microsoft Corp. |  |  |  |
|                          | This product is licensed to:<br>Engineerging Computing Services<br>Cisco Systems, Inc                               |  |  |  |
|                          | Memory Available to Windows NT: 261,492 KB                                                                          |  |  |  |
|                          | (OK)                                                                                                    |  |  |  |

Figure 3 Microsoft Windows 2000

| About Windows                               | ×         |
|---------------------------------------------|-----------|
| Microsoft                                   | Microsoft |
| <b>Windows</b> 20                           | 00        |
| Microsoft (R) Windows                       |           |
| Version 5.0 (Build 2195: Service Pack 3)    |           |
| Copyright (C) 1981-1999 Microsoft Corp.     |           |
| This product is licensed to:                |           |
| Cisco Personal                              |           |
| Cisco Systems Inc.                          |           |
| Physical memory available to Windows: 589,7 | 292 KB    |
|                                             |           |
|                                             | OK        |

### Method Two

Complete these steps:

1. In a command prompt or in the Run dialog box, type winmsd, and press ENTER.

Figure 4 The winmsd Command

| Run           | ? ×                                                                                |
|---------------|------------------------------------------------------------------------------------|
| 2             | Type the name of a program, folder, or document, and Windows will open it for you. |
| <u>O</u> pen: | winmsd                                                                             |
|               | Run in Separate Memory Space                                                       |
|               | OK Cancel <u>B</u> rowse                                                           |

For Microsoft Windows NT, the Diagnostics dialog box appears:

#### Figure 5 Windows NT Diagnostics Dialog Box

| 👢 Windows NT Diagnostics · 💦 📃 🗖 |                                         |             |           |         | × |
|----------------------------------|-----------------------------------------|-------------|-----------|---------|---|
| <u>File H</u> elp                |                                         |             |           |         |   |
| Services                         | Besources                               | s Ì Env     | vironment | Network | 1 |
| Version                          | System                                  | Display     | Drives    | Memory  |   |
|                                  |                                         |             |           |         |   |
|                                  | 1                                       |             |           |         |   |
| i cente                          | <b></b>                                 |             |           |         |   |
|                                  |                                         |             |           |         |   |
|                                  |                                         |             |           |         |   |
|                                  |                                         |             |           |         |   |
|                                  |                                         |             |           |         |   |
| N: 000                           | 11.2 1 NIT (TLA)                        |             |           |         |   |
| Microsoft (H                     | ) Windows NT (TM)<br>(0.00iid 1201. Com | ioo Pook 5) |           |         |   |
| version 4<br>v86 Unio            | rocessor Free                           | исе паск ој |           |         |   |
| 50370-11                         | 11-1111111-22614                        |             |           |         |   |
|                                  |                                         |             |           |         |   |
| Registered t                     | :o:                                     |             |           |         |   |
| Engineerging Computing Services  |                                         |             |           |         |   |
| Cisco Systems, Inc               |                                         |             |           |         |   |
| Current User=CISCO_MAIN\angelan  |                                         |             |           |         |   |
| <u></u>                          |                                         |             |           |         |   |
|                                  | Properties                              | Refresh     | Print     | ОК      |   |
|                                  |                                         |             |           |         |   |

Click the **Version** tab. This tab displays information about the Service Pack version installed.

In the example in Figure 5, Service Pack 5 is installed.

2. For Microsoft Windows 2000, the System Information dialog box appears:

#### Figure 6 System Information Dialog Box

| 🛃 System Information 📃 🗖 🗙                                                                                                    |                                                                                                    |                                                                                                    |  |  |  |  |  |
|----------------------------------------------------------------------------------------------------|----------------------------------------------------------------------------------------------------|----------------------------------------------------------------------------------------------------|--|--|--|--|--|
| Action View Iools   + -> 🗈 📧 🖆 🎒 🗗 🕄 😫 🕽 🎴                                                                                                    |                                                                                                    |                                                                                                    |  |  |  |  |  |
| Tree                                                                                                    | Item                                                                                                    | Value                                                                                                    |  |  |  |  |  |
| System Information<br>System Summary<br>Hardware Resources<br>Components<br>Software Environment<br>Tree<br>Software Environment<br>Tree<br>Software Environment<br>Tree<br>Software Environment | Item OS Name Version OS Manufacturer System Name System Manufacturer System Model System Type Processor BIOS Version Windows Directory Locale Time Zone Total Physical Memory Available Physical Memory Available Virtual Memory Page File Space | Value<br>Microsoft Windows 2000 Server<br>5.0.2195 Service Pack 3 Build 2195<br>Microsoft Corporation<br>GEOTXL2HD51<br>Hewlett Packard<br>HP NetServer<br>X86-based PC<br>x86 Family 6 Model 8 Stepping 6 GenuineIntel ~798<br>08/07/00<br>F:\WINNT<br>United States<br>Central Standard Time<br>589,292 KB<br>336,924 KB<br>2,029,288 KB<br>1,543,320 KB<br>1,439,996 KB |  |  |  |  |  |
| <u> </u>                                                                                                    | L                                                                                                    |                                                                                                    |  |  |  |  |  |
| 1                                                                                                    |                                                                                                    |                                                                                                    |  |  |  |  |  |

The System Summary folder is the default folder that appears. See the Version item for the latest Service Pack version installed.

You must keep up with the latest Microsoft Windows NT Service Pack, but even more importantly, use the correct Service Pack with the version of Cisco ICM. In order to determine the correct Service Pack for your system, see the Bill of Materials.

When you have determined the correct Service Pack for your Cisco ICM node, you can obtain it from the Microsoft Service Pack Download Center  $\Box$ .

## **Related Information**

- Bill of Materials
- Microsoft Service Pack Download Center 
   <sup>□</sup>
- Technical Support & Documentation Cisco Systems

Contacts & Feedback | Help | Site Map

© 2014 – 2015 Cisco Systems, Inc. All rights reserved. Terms & Conditions | Privacy Statement | Cookie Policy | Trademarks of Cisco Systems, Inc.

Updated: Apr 06, 2005

Document ID: 20516